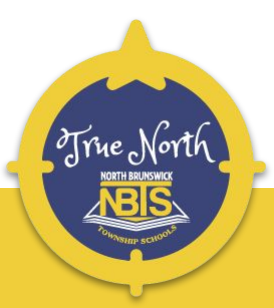

# **Technology Tips for Parents**

**Parsons Elementary School** 

Find technology support for Return to School: Phase 1

<u>KiNVO</u>

<u>Hotspot</u>

**Chromebook** 

Google Meet

**Google Classroom** 

**ClassLink** 

FAQs and Support

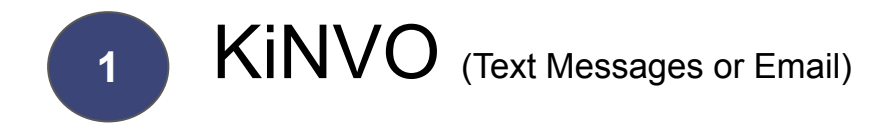

Receive text messages from the district, school, or teacher in your text messaging app. We send emergency alerts through text messages or email using KiNVO as well.

Text messaging is our primary tool for communication which is essential to success in this virtual environment. KiNVO can work with email too.

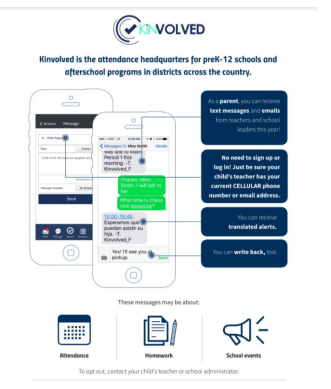

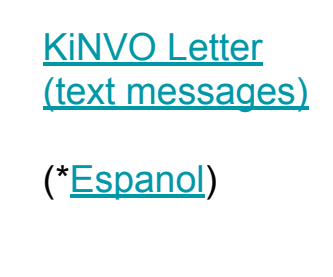

No KiNVO app required.

### Hotspot

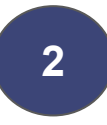

A **LIMITED** number of Hotspots for students/families who do not have ANY internet connectivity at home to start the school year.

HotSpot Quick Facts (\*Espanol) Optimum 60 days free

Check the guide below for help.

Hotspot Help

(\*<u>Espanol</u>)

Digital Distance Learning T-Mobile Hotspots

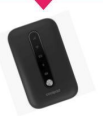

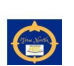

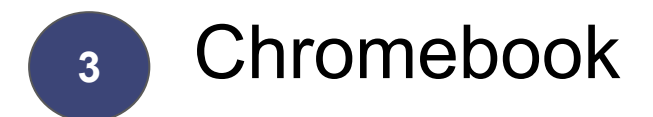

Sign in to a NBTSchools Chromebook

Select Wi-Fi

"Enter your email" Type student ID number

Click Next

Enter your password

Email or phone

"Enter your password"

Click **Next** "All Set" (Set") (Set") (Set"

Click Get Started

Chromebook no Wi-Fi (NBTSchools Chromebook)

"No Internet" (Figure 1)

Click status tray (see arrow)

Click on your home Wi-Fi

Enter password if prompted

#### Figure 1

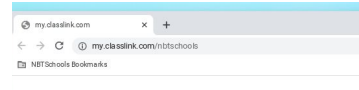

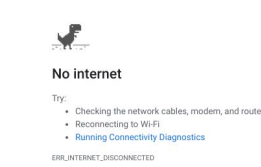

#### Figure 2

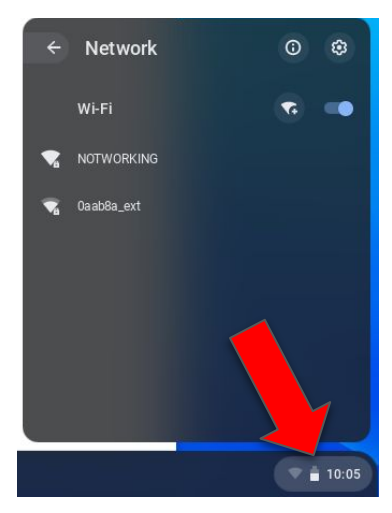

Google Meet

Join a Google Meet With a Nickname (\*Español)

#### Joining a Google Meet Using a Nickname (Elementary Students)

1. Go to meet.google.com

5

 Click on "Using a meeting code" and type in the meeting name provided by your teacher. Note: If your teacher isn't in the Meet yet, you will get a message in the lower left corner saying, "You're not allowed to start a meeting." You will need to try entering the name again at you're scheduled meeting time.

| C Meet | * P 👣                     | Q Meet                  | ® 🗆 🜎 |
|--------|---------------------------|-------------------------|-------|
|        | + Join or start a meeting | Join or start a mooting |       |

Click the "Join now" button to join the Meet.

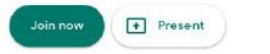

Once you have joined the meeting you will see 3 buttons along the bottom of the screen. You can hover your cursor at the bottom of the screen anytime to get these buttons to reappear.

Toggle to mute or activate your microphone

**Note:** Once everyone has left the Meet, you will not be able to rejoin until the teacher starts it again.

### **Google Meet Rules**

6

Sample Google Meet rules

#### Check with your teacher for more.

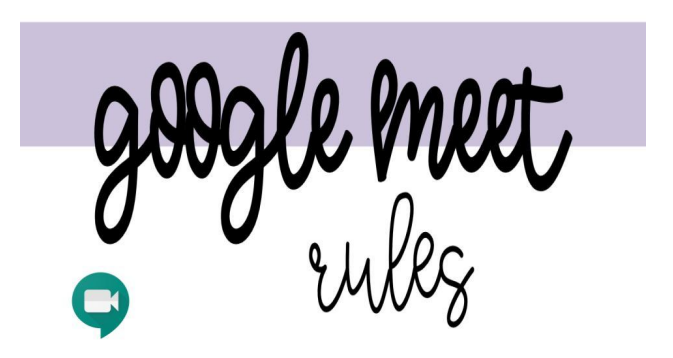

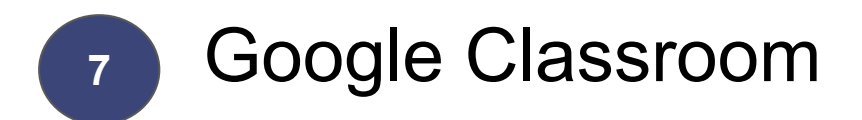

### ClassLink

| 4-5<br>0 students<br>You're invited to teach this | 2019-2020<br>0 students       | 1               | i                   | LINDSEY SIMONS           |  |
|---------------------------------------------------|-------------------------------|-----------------|---------------------|--------------------------|--|
|                                                   |                               | <u>ه</u> ر      | <b>D</b> . ~ •      | 白口                       |  |
| 2019-2020<br>20 studerfa                          | :<br>2019-2020<br>17 anudents | :<br>201<br>201 | 19-2025<br>aludenta | 2019-2020<br>20 students |  |
|                                                   |                               |                 |                     |                          |  |

#### **ClassLink Directions**

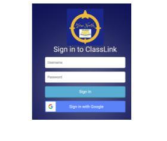

#### ClassLink

First Time Log In And Sign In With Google

#### Sign In to ClassLink video

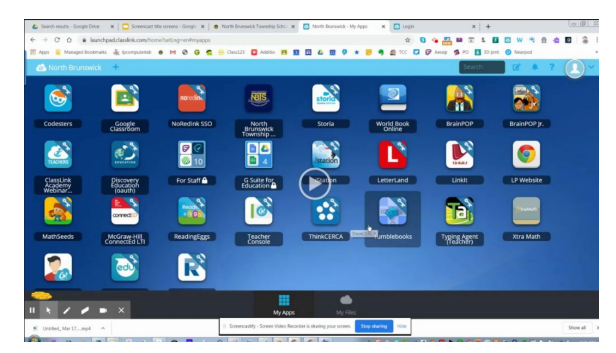

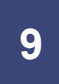

### FAQs and Support

**KiNVO** If you don't receive text messages from NBTSchools please call your school.

**KiNVO** If you receive a text message in the wrong language please call your school.

NBTSchools uses KiNVO to send a text message or email. Parents/Guardians do not download KiNVO app.

**Chromebook Troubleshooting** (\*Español)

Digital Distance Learning District Chromebook At-Home Troubleshooting

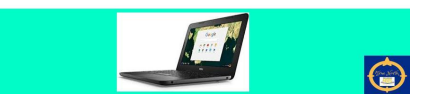

#### Google Meet for students video

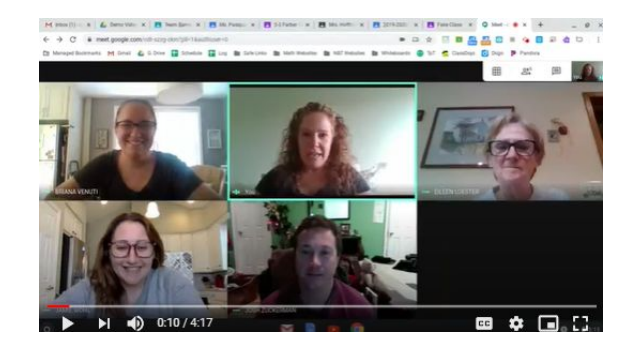

#### Google Classroom video

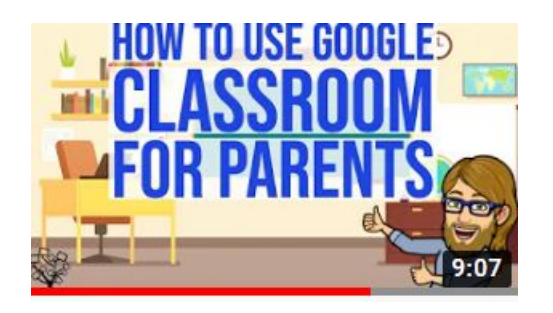

## FAQs and Support

# Sign in to NBTSchools Google Account on a personal device

You must sign out of **personal** Gmail for your student to sign into NBTSchools account - <u>Video</u> (<u>Video Español</u>)

#### I don't know my child's student ID number

- 1. Check the Parent Portal
- 2. Contact your child's teacher

### I don't know my child's password

Gr. PK-3 qwe12345 Gr. 4. qwe123 New student password gwe12345

#### I don't know my child's email address

IDnumber@nbtschools.org

(ex. 4326071@nbtschools.org)

| Gmail is NOT activated for child. |
|-----------------------------------|
|                                   |

I can't log in to the Parent Portal Contact your child's school

#### I don't see my child's teacher in Google Classroom Contact your child's teacher

#### I don't have the Join Code for Google Classroom Contact your child's teacher

#### As a parent, I want to join Google Classroom Parents don't join their child's Google Classroom

Google For Education Family Tech FAQ

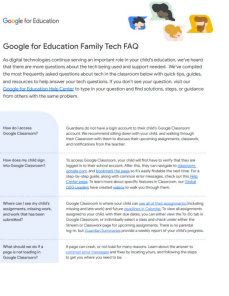